# RH-150AUTOPlus/RH-45AUTOPlus (表面) 组合式洛氏硬度计 使用手册

G & R Technology Inc.

# 目 录

| 1. | 技术参数      | 5  |
|----|-----------|----|
| 2. | 标准配置      | 6  |
| 3. | 功能描述      | 7  |
| 4. | 测试原理和过程   | 9  |
| 5. | 工件的预处理    | 9  |
| 6. | 基本操作      | 10 |
| 7. | 硬度计的设置    | 23 |
| 8. | 硬度计的维护和保养 | 25 |

简述

RH-150AUTOPLUS /RH-45AUTOPLUS (表面)洛氏硬度计是一种组合式的硬度 测量仪器,由主机和一些特别的框架组成。用户可以根据工件的测量需要,选择不同的框架,并把主机安装在框架上,组合成专用硬度计。

**RH-150AUTOPLUS** /**RH-45AUTOPLUS** (表面)洛氏硬度计是一种高精度的,高效的自动化测量仪器。硬度计使用力传感器作为力测量元件,组成闭环的数字自动控制系统,自动控制压头对工件施压;使用位移传感器作为压痕深度测量元件,高精度完成测量工作。

硬度计可以直接读取 HRA、HRB、HRC (RH-150AUTOPLUS) 15N、30N、45N、15T、30T、45T (RH-45AUTOPLUS)测试值,

也可读取 HV 和 HB 的换算值。

硬度计内置蓝牙驱动器,可把测试数据发送到蓝牙打印机进行打印。还设有 USB 接口,可以同电脑进行通信。

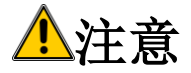

- 1. RH-150AUTOPLUS/RH-45AUTOPLUS (表面)洛氏硬度计是自动化测试 仪器,在工作中,严禁用手触摸任何移动部件,包括压头,以免对身体造成 伤害。
- 开始测试前,请确认压头已安装在定位套内,无压头操作会对位移传感器造成损坏。开始测试后,如果定位套接触到被测工件,硬度计将自动感知未安装压头,LCD显示"NO INDENTER"并闪烁,测头自动返回。
- 3. 测头的移动范围是25mm,如果超过此范围,测头将停止移动,并仅能向相反的方向移动。

#### 使用注意事项

请在首次使用仪器前仔细阅读本手册,并妥善保管手册以便参阅。

由下列原因造成的人身伤害或财产损失,我们将不承担任何责任:

- 1. 未按照本手册的操作方法进行操作。
- 2. 未按照本手册中要求进行检查和维护。
- 3. 未经授权对仪器及其组件进行拆卸和修理。
- 4. 用化学液体擦拭塑胶部件。
- 5. 因事故和不可抗力而造成的严重损坏。

#### 安全说明

严禁儿童或者受酒精,毒品或药物制剂影响的任何人操作本仪器。不熟悉本手册的 人员在操作时,必须有人监督。

# 1. 技术参数

主机参数

|             | RH-150AUTOPLUS RH-45AUTOPLUS               |                       |  |  |  |  |
|-------------|--------------------------------------------|-----------------------|--|--|--|--|
| 初始试验力 Kg(N) | 10 (98.07)                                 | .07) 3 (29.42)        |  |  |  |  |
| 总试验力 Kg(N)  | 60, 100, 150                               | 15, 30, 45            |  |  |  |  |
|             | (588.4, 980.7, 1471)                       | (147.1, 294.2, 441.3) |  |  |  |  |
| 硬度标尺        | A, B, C                                    | 15N, 30N, 45N         |  |  |  |  |
|             |                                            | 15T, 30T, 45T         |  |  |  |  |
| 硬度换算值       | HB,                                        | HV                    |  |  |  |  |
| 试验力控制方式     | 基于力传感器的闭环                                  | 反馈系统                  |  |  |  |  |
| 试验过程型式      | 全自动(自动加载,自                                 | 全自动(自动加载,自动测试,自动返回)   |  |  |  |  |
| 应用标准        | ASTM E18, ISO 6508, ASTM E140              |                       |  |  |  |  |
| 精度          | 0.1 HR                                     |                       |  |  |  |  |
| 数据输出        | Bluetooth (打印机), U                         | SB(电脑)                |  |  |  |  |
| 数据存储        | 1000 测试结果                                  |                       |  |  |  |  |
| 电池          | 充电锂电池                                      |                       |  |  |  |  |
|             | 电池工作时间 6 小时                                |                       |  |  |  |  |
|             | 电池充电时间 2 小时                                |                       |  |  |  |  |
| 重量          | 2 Kg                                       |                       |  |  |  |  |
| 外形尺寸        | 200mm X 110mm X 46mm                       |                       |  |  |  |  |
| 欧洲CE认证      | EC Machinery Directive (98/37/EC)          |                       |  |  |  |  |
|             | EC Electromagnetic Compatibility Directive |                       |  |  |  |  |
|             | (89/336/EEC)                               |                       |  |  |  |  |

### 测试范围

弓形框架:

| 工件长度 | 0-25 mm | 0-100mm | 0-200mm |
|------|---------|---------|---------|
| 深度   | 50mm    | 100mm   | 100mm   |
| 重量   | 0.3kg   | 1.5kg   | 2kg     |

台式框架:

| 工件长度 | 0-250mm |
|------|---------|
| 深度   | 130mm   |

| 重量 | 17kg |
|----|------|
|----|------|

## 2. 标准配置

RH-150AUTOPLUS / RH-45AUTOPLUS (表面)洛氏硬度计有两种配置,包含不同的框架和附件,请根据以下清单检查包装内容。

#### 配置 1: 台式洛氏硬度计:

RH-150AUTOPLUS (RH-45AUTOPLUS) 主机
金刚石压头
1.58mm硬质合金球压头
20-35HRC 1块
59-65HRC 1块
70-90HRBW 1块
内六角扳手
11.1V 充电电池
电源适配器
台式框架
连接板
60mm平面砧台
60mm V型砧台
16mm 套筒扳手

#### 配置 2: 便携式洛氏硬度计:

RH-150AUTOPLUS (RH-45AUTOPLUS) 主机
金刚石压头
1.58mm硬质合金球压头
20-35HRC 1块
59-65HRC 1块
70-90HRBW 1块
内六角扳手
11.1V 充电电池
电源适配器
25mm 弓形框架
自定心平面砧台
自定心V型砧台
30mm平面砧台
30mm V型砧台
塑料提箱

### 3. 功能描述

以图 1 和图 2 说明 RH-150AUTOPLUS /RH-45AUTOPLUS 洛氏硬度 计。

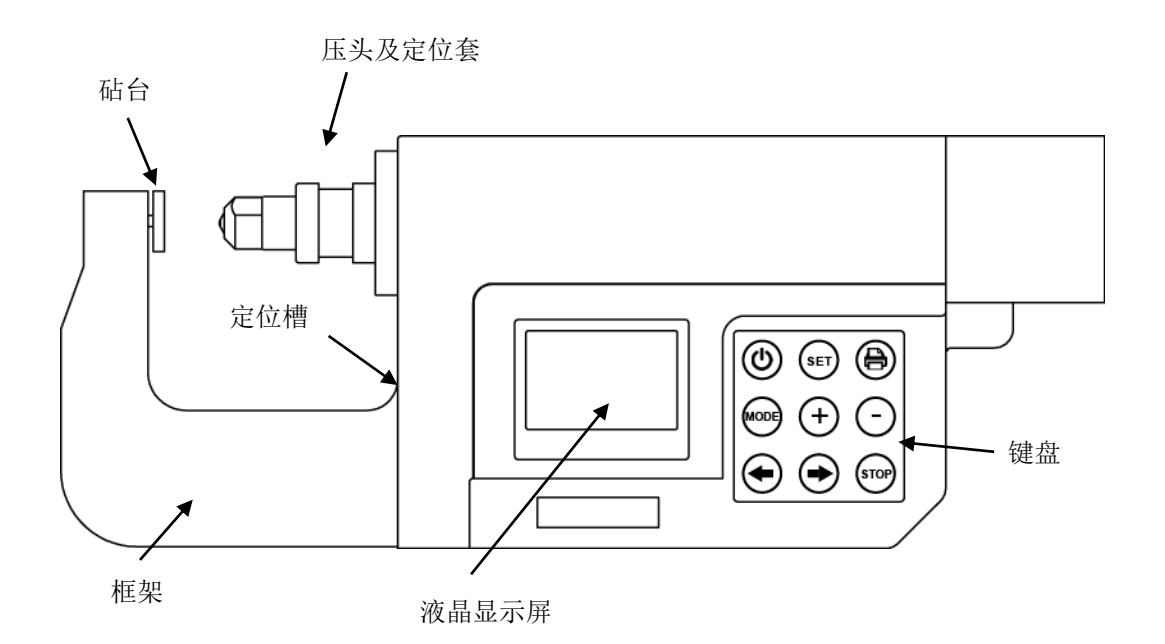

图 1: 洛氏硬度计前视图

- 1. 液晶显示屏:显示测试结果、操作说明及提示。
- 2.键盘

Ů 键: 电源开关 ─ 硬度计 10 分钟无操作,将自动关机。

- 功能键: SET、MODE、+、 一键 一根据液晶显示屏的提示进行操作。
- 🔒 键: 蓝牙传输 把数据传输到打印机。
- ← 键:开始测试或向前移动压头。
- ➡ 键: 向后移动压头。

STOP 键:停止移动压头。

- 3. **压头和定位套:** 压头用来在样件上产生压痕。定位套用来保持压头并测量压 痕的深度。压头安装详见第页
- 4. 砧台:用来夹持被测工件。根据需要选择砧台种类。
- 5. 框架: 配合砧台夹持被测工件。根据需要选择框架种类。
- 6. 定位槽:通过螺丝把框架固定在主机上。

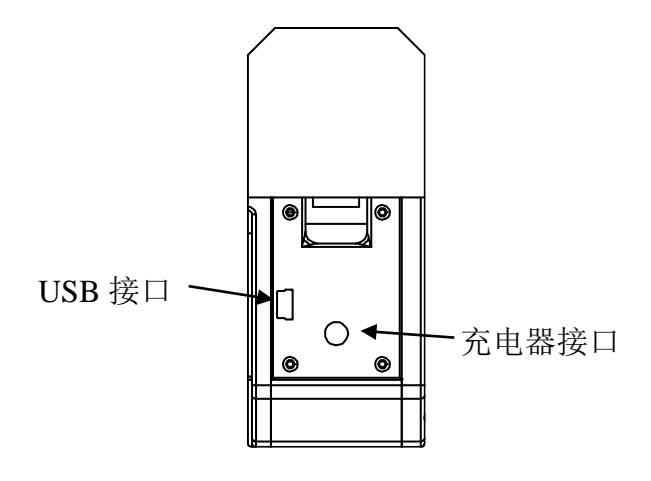

图 2: 洛氏硬度计侧视图

1. USB 接口:通过 USB 线连接硬度计与电脑。

2. 充电器接口: 连接充电器给硬度计充电。

### 框架介绍:

- 1. 弓形框架: 同主机结合组成便携式硬度计。 弓形框架尺寸: 0-25mm, 0-100mm, 0-200mm.
- 台式框架:同主机结合组成台式硬度计。
   主机与台式框架的安装与调整:
  - a. 先用两个M6内六角螺丝将连接板紧固在主机上。
  - b. 根据被测工件的大小,将连接板的键插入台式框架相应的槽内。
  - c. 在台式框架的背面用螺栓把连接板紧固在台式框架上。
  - d. 根据被测工件选择砧台,并旋在框架上。

注意: 根据测量需要, 台式框架可以垂直放置或水平放置。

### 4. 测试原理和过程

将被测工件放在砧台与压头之间,按**少**键开机,再按**◆**键,电机旋转,压 头向工件移动,当压头接近工件时,按 STOP 键,压头停止。根据压头尖端调 整工件被测位置后再次按**◆**键,电机旋转,定位套压紧工件,压头尖端与定 位套在一个平面上。

根据 ASTM E-18 洛氏硬度测试方法标准,先对被测工件施加一个初始试验 力 FO。电机继续旋转,根据力传感器的反馈,电机通过压头继续对工件施压, 并使作用力达到 FO。电机停止驱动,根据 ASTM E-18 洛氏硬度测试方法标 准,稳定一个确定的时间。位移传感器测量压头尖端在工件上的压痕深度。

根据 ASTM E-18 洛氏硬度测试方法标准,再对被测工件施加一个附加试验 力 F1,使总试验力 F=F0+F1。电机通过压头继续对工件施压,并根据力传感器 的反馈,使压头在工件的总作用力达到 F。电机停止驱动,根据 ASTM E-18 洛 氏硬度测试方法标准,稳定一个确定的时间。

根据 ASTM E-18 洛氏硬度测试方法标准,对被测工件减压并减到初始试验 力 FO。电机反向旋转,压头反方向移动。压头对工件减压,并根据力传感器的 反馈,使压头在工件的作用力减到 FO。电机停止驱动,根据 ASTM E-18 洛氏 硬度测试方法标准,稳定一个确定的时间。位移传感器再测量压头在工件上的 压痕深度。

数据处理系统根据位移传感器两次测量值进行计算和分析,求出测试的硬度。 数据显示系统把所测的结果显示,数字通信系统通过有线例如 USB 或者无线例 如蓝牙把数据送往计算机和打印机。

### 5. 工件的预处理

为了保证测试精度,在测试前应对被测的工件进行如下预处理:

- 1. 测试应在一个干净的表面进行,应除去氧化层,硬化层,油脂及附着物。
- 2. 被测试的工件应有一个平滑的表面,测试前应进行加工处理,表面的粗糙度应 小或等于1.6µm.

3. 被测试的工件的厚度不小于2mm。

## 6. 基本操作

(1) 开机

按 键开机, 液晶显示屏显示主视窗(数据为前一次的测试结果),如:

| MAX 62.7 |  | MIN 62.7 |
|----------|--|----------|
| AVE 62.7 |  | HV 764.9 |
| 1 005 62 |  | 2.7 HRC  |

### (2) 设置新的测试

1. 主视窗下按 SET 键,液晶显示屏显示每组测试的次数。按╋ 键或━键选择每组的测试次数(可选1到10次)。

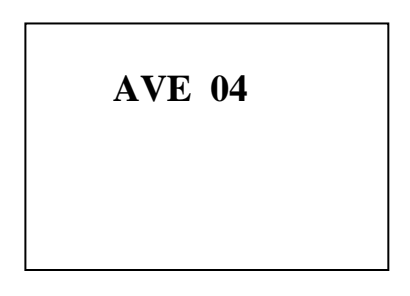

HRC HRB HRA 150kg diamond 100**kg** 60kg diamond BALL HRC HRB HV: ST SS HV: ST SS BR CO AL HB: ST SS HB: ST SS BR CO AL KSI: ST KSI: ST KGM: ST KGM: ST

下面对每个界面分别说明:

a. 设置硬度标尺 HRA, 通过按 键, 见以下界面:

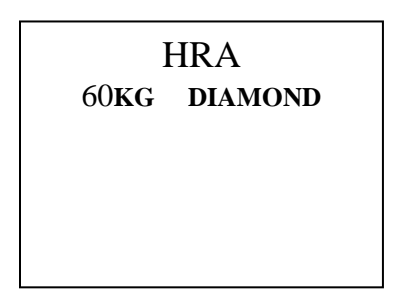

按 SET 键确定返回主视窗,开始硬度标尺为 HRA 的测试(注: HRA 不显示换 算值)

b.设置硬度标尺 HRB,通过按 →键,见以下界面:

| HF            | RB       |
|---------------|----------|
| 100 <b>kg</b> | BALL     |
| HRB           |          |
| HV: ST SS I   | BR CO AL |
| HB: ST SS H   | BR CO AL |
| KSI: ST       |          |
| KGM: ST       |          |
|               |          |

按MODE键可纵向循环选择换算标尺HRB,HV,和HB及强度换算KSI(千磅/ 英寸2)和KGM(Kg/MM2),被选中的参数将闪烁。

在选好换算标尺(HV或HB)后,按➡键,横向循环选择材料参数,被选中 的参数将闪烁。测试材料包括:ST(钢),SS(不锈钢),BR(黄铜), CO(铜)和AL(铝)。请根据被测工件的材料选择相应的材料参数。 按 SET 键,返回主视窗,开始硬度标尺为 HRB 的测试。

c.设置硬度标尺 HRC,通过按⊖键,见如下视屏:

| H              | IRC     |
|----------------|---------|
| 150 <b>k</b> G | DIAMOND |
| HRC            |         |
| HV: ST SS      |         |
| HB: ST SS      |         |
| KSI: ST        |         |
| KGM: ST        |         |

按MODE键可纵向循环选择换算标尺HRC,HV,和HB及强度换算KSI(千磅/ 英寸<sup>2</sup>)和KGM(Kg/MM<sup>2</sup>),被选中的参数将闪烁。

在选好换算标尺(HV或HB)后,按➡键,横向循环选择材料参数,被选中的 参数将闪烁。测试材料包括:ST(钢)和SS(不锈钢)。请根据被测的工件的 材料选择相应的材料参数。

按 SET 键,返回主视窗,开始硬度标尺为 HRC 的测试。

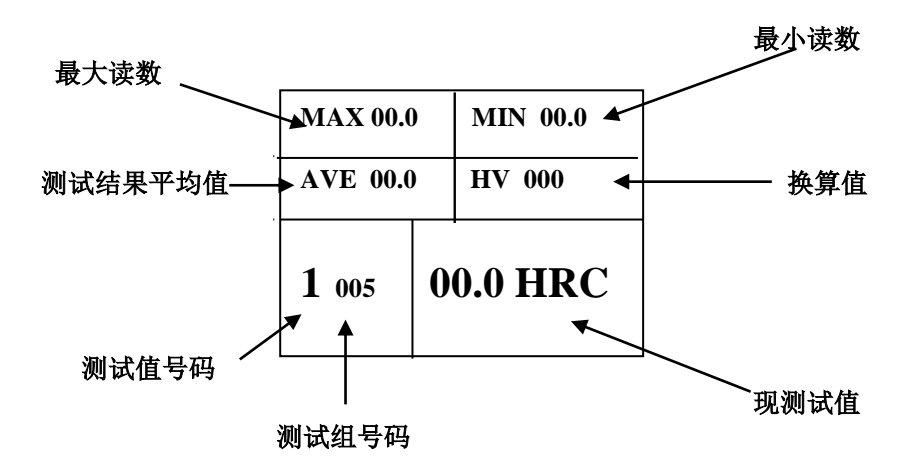

(3)测试过程(以HRC测试为例)

#### a. 安装(更换)压头

确认金钢石压头(HRC测试所需)是否在测头内,如果没有请旋转定位套,将定位套从测头中取出。

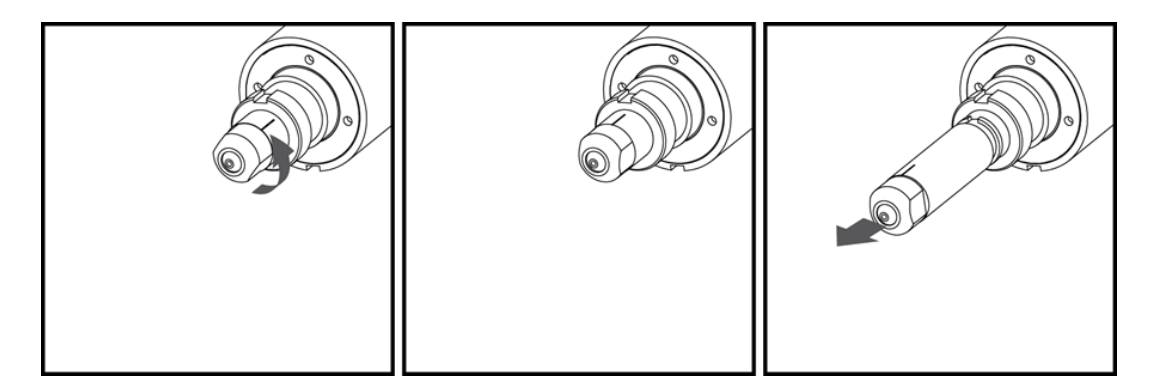

然后从定位套中取出延长杆和原压头(如果里面有),装上金钢石压头,再装上延长杆。

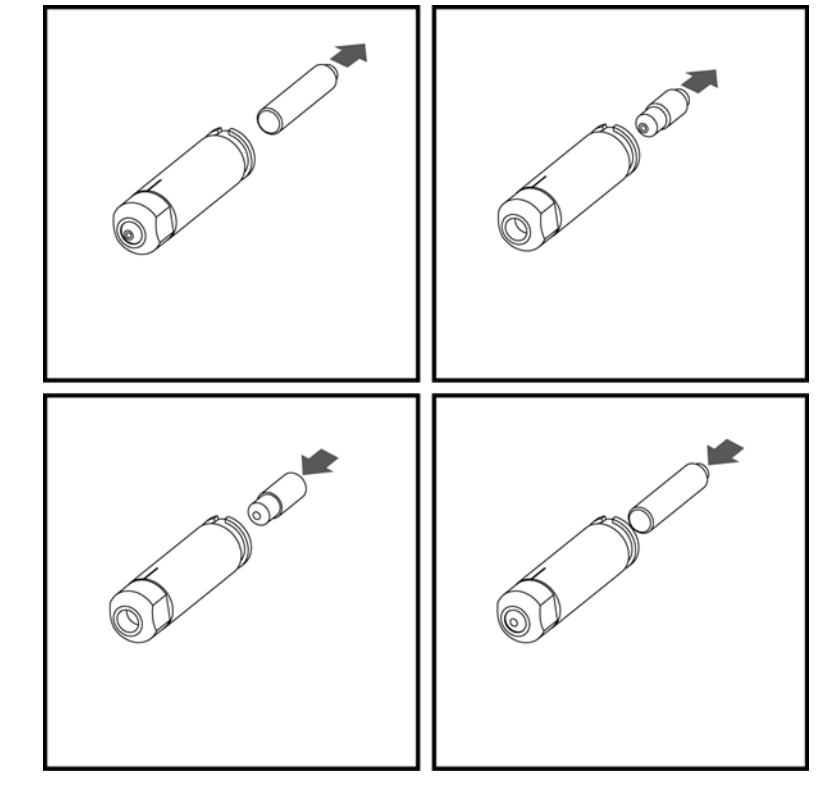

将定位套用力推入测头的孔内,最后将定位套旋转一定的角度,定位套锁在测 头的孔内。

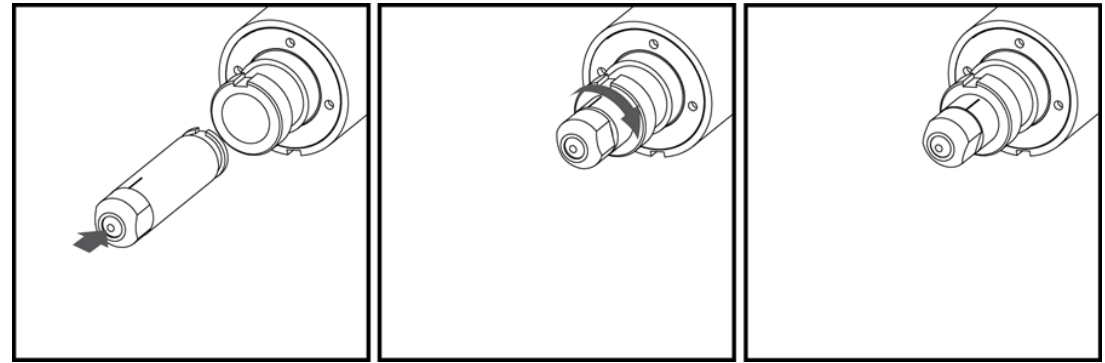

#### b. 放置工件并测试

开机并设置测试参数,然后将被测工件放在砧台与压头之间。按◆键,电机 旋转,压头向工件前进,当压头接近工件时,按 STOP 键,压头停止前进。可根 据压头的尖端,调整工件被测的位置。再按◆键,电机旋转,压头对工件施 压,达到预载荷 10KG 时,电机自动停止转动,视屏显示预载荷 10KG 和保持时间:

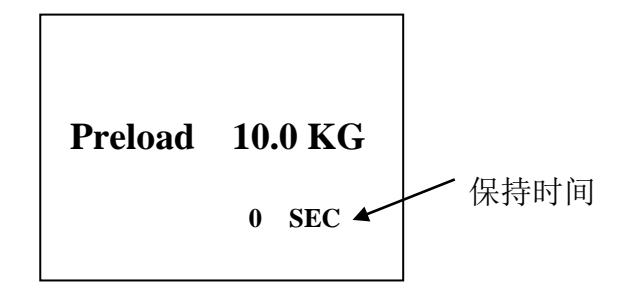

当保持时间到了设定值时,电机自动启动,压头对工件继续施压,达到总载荷 150KG 时,电机自动停止转动,视屏显示总载荷 150KG 和保持时间:

| Load | 150.0 KG |
|------|----------|
|      | 0 SEC    |
|      |          |

当保持时间到了设定值时,电机自动反向转动,压头对工件减压,达到卸载荷 10KG 时,电机自动停止转动,视屏显示卸载荷 10KG 和保持时间:

| Unload | 10.0 KG |
|--------|---------|
|        | 0 SEC   |

当保持时间到了设定值时,电机继续反向转动,压头对工件完全减压,测头返回 开机前的位置,视屏显示测试结果。

| MAX 62.7        |    | MIN62.7+  |  |  |  |
|-----------------|----|-----------|--|--|--|
| AVE 62.7        |    | HV 764.9↔ |  |  |  |
| +<br>1 005<br>+ | 62 | 2.7 HRC₊  |  |  |  |

14

注意: 在测试过程中不可接触被测工件, 否则将影响测试结果。

#### c. 查找和删除测试结果:

1. 查找测试值:在主视窗按+键,可循环显示本测试组的所有测试结果。

2. 删除测试值:在主视窗按一键,可删除当前视屏中显示的测试结果,返回 主视窗,并显示前一次的测试结果。

如不想删除任何数据,请按 SET 键返回主视窗并显示最后一次的测试结果。

#### d. 打印测试结果

启动蓝牙打印机,在硬度计的主视窗界面,按 键,视屏中显示 PRINTER, 并有 PAIR 字符闪烁,表示硬度计同蓝牙打印机正在配对。

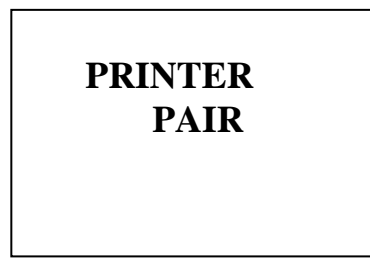

如配对成功,视屏显示如下,GROUP 04表示当前的测试数据组编号,按**十** 键或━键可循环选择要打印的测试数据组编号,

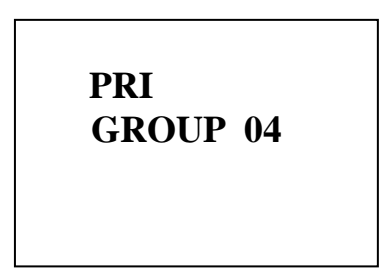

然后,再按 键,将数据传送到打印机并打印。

如配对未成功,则视屏显示:

PLEASE CHECK PRINTER STATUS 30秒后,硬度计返回主视窗。

e. 通过 USB 接口传输测试结果到电脑

### 电脑设定:

从 G & R Technology 网站下载驱动软件。 从下面网站下载并安装 Putty 软件 http://www.chiark.greenend.org.uk/~sgtatham/putty/download.html

- 1. 将 USB 电缆插入硬度计的 USB 接口。
- 重复按 MODE 键两次直到液晶显示屏显示 "USB TRANSFER" PC 机 Windows 7 将提示: 驱动程序没有安装 进入你的 Windows 7 控制面板
- 3. . 点击"Device Manager".

|                                                                                                    |                                  |            |                                 |       |                                   |      |                      | 1 X |
|----------------------------------------------------------------------------------------------------|----------------------------------|------------|---------------------------------|-------|-----------------------------------|------|----------------------|-----|
| GC                                                                                                    | 🗢 📴 🕨 Control Panel 🕨 All Contro | ol Panel i | Items 🕨                         |       |                                   | • •• | Search Control Panel | Q   |
| Adjus                                                                                                    | t your computer's settings       |            |                                 |       |                                   | Vie  | ew by: Large icons 🔻 |     |
| P                                                                                                    | Action Center                    | â          | Administrative Tools            |       | Alcohol iSCSI Sharing<br>Center   |      |                      |     |
| Ç                                                                                                    | Autodesk Plot Style<br>Manager   |            | Autodesk Plotter Manager        |       | AutoPlay                          |      |                      |     |
| The second second secon | Backup and Restore               | 8          | Biometric Devices               | 1     | Color Management                  |      |                      | =   |
|                                                                                                    | Credential Manager               |            | Date and Time                   | •     | Default Programs                  |      |                      |     |
|                                                                                                    | Desktop Gadgets                  | -          | Device Manager                  | -     | Devices and Printers              |      |                      |     |
| M                                                                                                    | Display                          |            | Dolby Advanced Audio            | ⇔     | Ease of Access Center             |      |                      |     |
| F                                                                                                    | Flash Player (32-bit)            | F          | Folder Options                  | A     | Fonts                             |      |                      |     |
|                                                                                                    | Getting Started                  | æ.         | HomeGroup                       | D     | Indexing Options                  |      |                      |     |
| 3                                                                                                    | Intel® PROSet/Wireless<br>Tools  |            | Internet Options                | (ili) | Java                              |      |                      |     |
| ۲                                                                                                    | Keyboard                         | 0          | Lenovo - Airbag<br>Protection   | 8     | Lenovo - Factory Recover<br>Disks | /    |                      |     |
| 0                                                                                                    | Lenovo - Fingerprint<br>Reader   | <b>(</b>   | Lenovo - Internet<br>Connection | Ð     | Lenovo - Power Controls           |      |                      |     |
| 13                                                                                                    | Lenovo - RapidBoot Shield        | <b>6</b>   | Lenovo - System Health          |       | Lenovo - Tablet Control           |      |                      | +   |

4. Locate and expand "Other devices." 将看到 MSP430-USB Example。

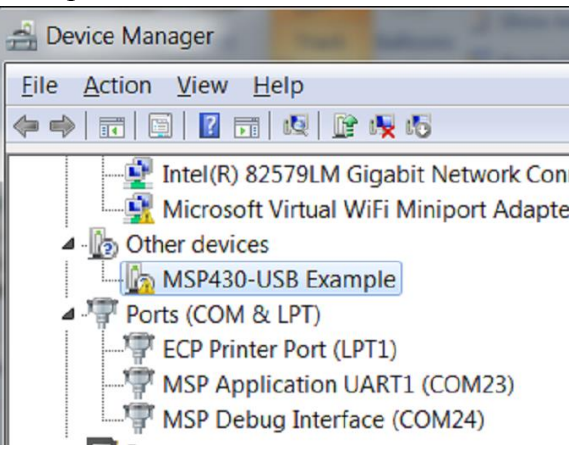

5. 右点击并选择 "Update Driver Software."

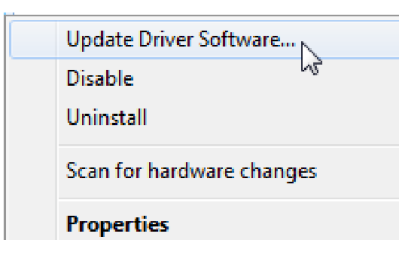

6. 视窗开始搜寻硬度计驱动软件. 请按 "Browse my computer for driver software."

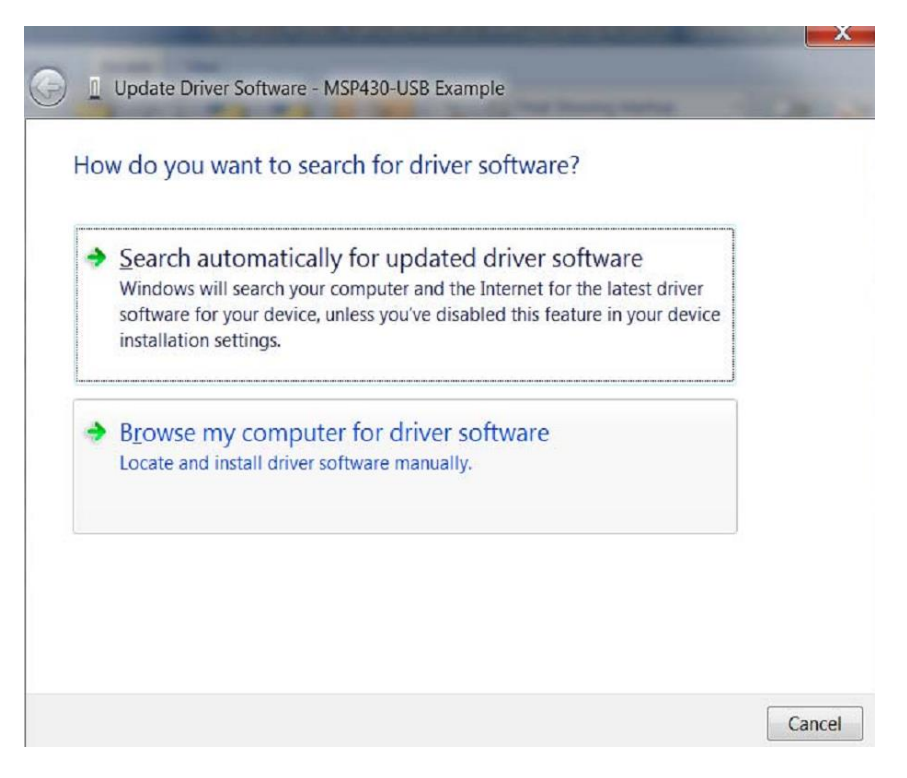

7. 从G&R Technology 网站下载.

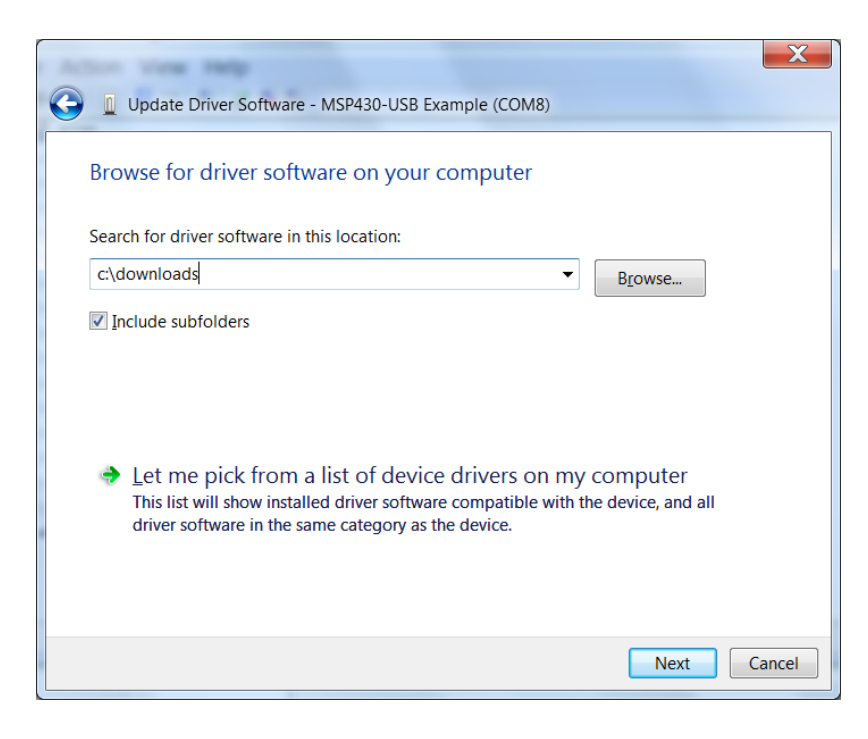

8. 现在 RH-150AUTOPLUS 后面有一个 COM 号码(注意:不一定是 COM8). 记住这个号码,

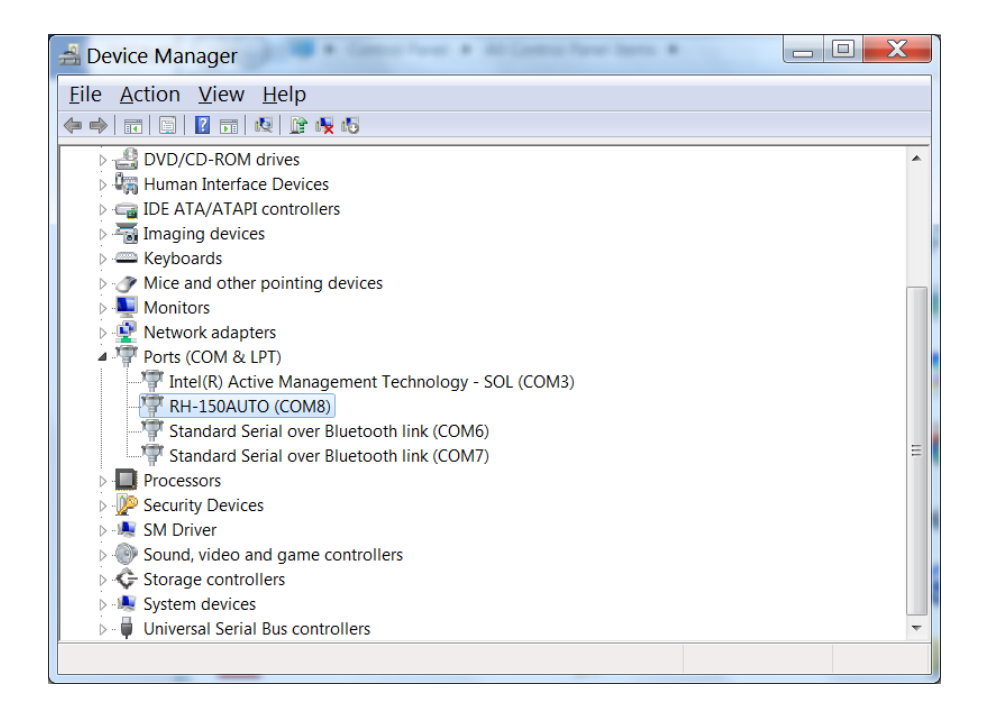

9. 拔下 USB 电缆,并安装 Putty 软件程序。

### 传输数据到电脑:

- 1. 按电源开关启动硬度计,再按 MODE 键 LCD 窗口显示 "USB CURRENT."
- 2. 按 SET 键确定传输的测试数据组的范围。 参数 BEGIN 闪烁,后面的数字是 首先传输的测试数据组的编号。按 ╋ 或 ━ 键选择编号。

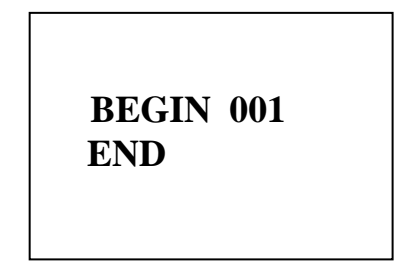

3. 再按 MODE 键,参数 END 闪烁,后面的数字是最后传输的测试数据组的编号。按 ╋ 或━ 键选择编号。

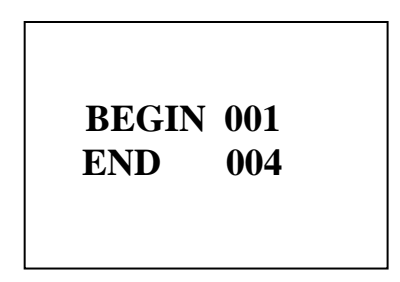

如上图所示,硬度计将传输的1,2,3,和4测试数据组到电脑。

- 4. 选好了需要传输的测试数据组后,按 SET 键准备传输。将 USB 线两端分别插 入硬度计和电脑的 USB 接口。
- 5. 打开电脑的 Device Manager 并寻找硬度计在电脑的 COM 接口的号码。
- 6. 启动 Putty 软件.

| Real Putty Configuration                                                                                                    | 2 X                                                                                                    |
|----------------------------------------------------------------------------------------------------|----------------------------------------------------------------------------------------------------|
| Category:                                                                                                    |                                                                                                    |
| Category:<br>Session<br>Logging<br>Terminal<br>Keyboard<br>Bell<br>Features<br>Window<br>Appearance<br>Behaviour<br>Translation<br>Selection<br>Colours<br>Connection<br>Data<br>Proxy<br>Telnet<br>Rlogin<br>SSH<br>Serial | Basic options for your PuTTY session         Specify the destination you want to connect to         Host Name (or IP address)       Port         22         Connection type:       Rlogin SSH         Raw       Ielnet         I coad, save or delete a stored session         Saved Sessions         Default Settings         Load         Save         Delete |
|                                                                                                    | Close window on exit                                                                                                    |
| <u>A</u> bout <u>H</u> elp                                                                                                    | <u>Open</u> <u>Cancel</u>                                                                                                    |

7. 在"Connection type:"下选择 "serial",

| Rutty Configuration                                                                                                    | <ol> <li>approximation processing in the processing of the processing of the pro</li></ol> | ? ×                                      |
|----------------------------------------------------------------------------------------------------|----------------------------------------------------------------------------------------------------|------------------------------------------|
| Category:                                                                                                    |                                                                                                    |                                          |
| Session     Logging     Terminal     Keyboard     Bell     Features     Window     Appearance     Behaviour     Translation     Selection     Colours     Connection     Data     Proxy     Telnet     Rlogin     SSH     Serial | Basic options for your PuTTY ses<br>Specify the destination you want to connect to<br>Serial line<br>COM1<br>Connection type:<br>Raw Ielnet Rlogin SSH<br>Load, save or delete a stored session                                                                                                    | sion<br>Speed<br>9600<br>Se <u>r</u> ial |
|                                                                                                    | Sav <u>e</u> d Sessions                                                                                                    | Load<br>Sa <u>v</u> e<br>Delete          |
|                                                                                                    | Close window on exit<br>Always Never Only on cle                                                                                                    | an exit                                  |
| <u>A</u> bout <u>H</u> elp                                                                                                    | <u>O</u> pen                                                                                                    | Cancel                                   |

8. 在 "Serial line" 空白, 修改 COM 接口号码, 我们已在第6步找到这号码。

| Rutty Configuration                                                                                                    | 2 X                                                                                                    |
|----------------------------------------------------------------------------------------------------|----------------------------------------------------------------------------------------------------|
| Category:                                                                                                    |                                                                                                    |
| → Session         → Logging         → Terminal         → Keyboard         → Bell         → Features         → Window         → Appearance         → Behaviour         → Translation         → Selection         → Colours         → Connection         → Data         → Proxy         → Telnet         → Rlogin         → Serial | Basic options for your PuTTY session         Specify the destination you want to connect to         Sorial lige       Speed         ©OMG       9600         Connection type:       Rogin       SSH         Raw       I elnet       Rlogin       SSH         Load, save or delete a stored session       Saved Sessions         Default Settings       Load         Save       Delete         Close window on exit       I elnet         Always       Never       Only on clean exit |
| About Help                                                                                                    | <u>O</u> pen <u>C</u> ancel                                                                                                    |

9. 点击 Open

10. 电脑的屏幕将显示 press any key, 按电脑键盘任意键

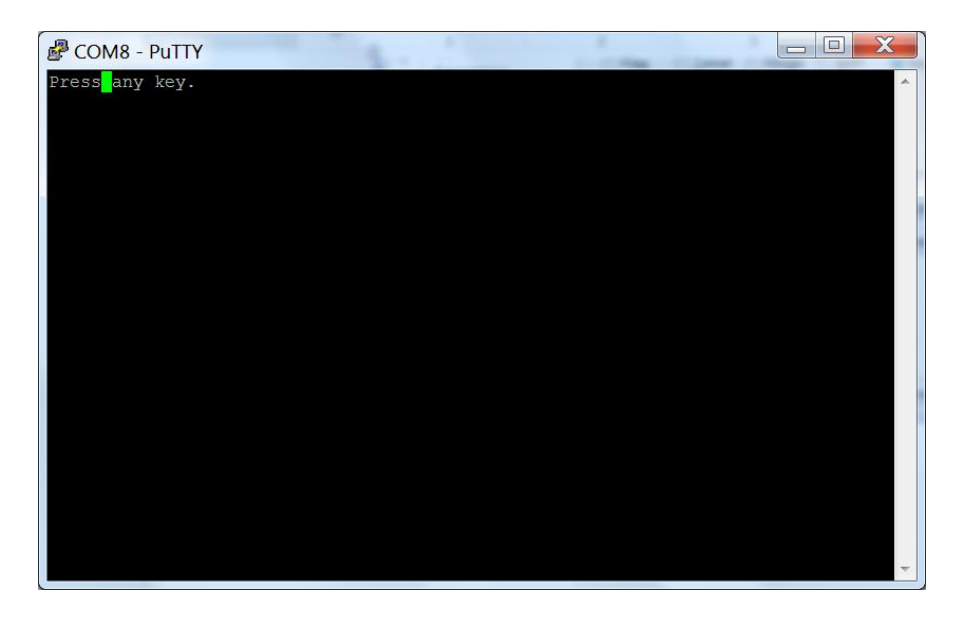

11. 硬度计将自动传输第一组的测试数据到电脑并显示在 Putty 屏。继续按键盘任 意键,则传输下一组的测试数据到电脑并显示在 Putty 屏。所有数据传输完成 后拔出 USB 线。

复制或编辑这些测试结果到 word。

| COM8 - PuTTY                                                                                       |          |  |   |
|----------------------------------------------------------------------------------------------------|----------|--|---|
| Testing Group 01<br>Testing Time: 05/26/14<br>Testing Material :<br>No. HRC<br>01 62.0<br>AVE 62.0 | 09:32 AM |  |   |
|                                                                                                    |          |  | * |

### 7. 硬度计的设置

1.存储器清零

即清除存储器中所有的数据。关机的状态下,先按住 → 键和 MODE 键,然后按 ●键,再松开 ●键,最后松开 → 键和 MODE 键。此时存储器中所有的数据被清 除,硬度计的主视窗显示:

| MAX 00.                | 0 | MIN_00.0+ |
|------------------------|---|-----------|
| AVE . 00.              | 0 | HV 000↔   |
| ل<br><b>1 001</b><br>ل | 0 | 0.0 HRC+  |

2. 时间校准和测试误差调整

关机的状态下,先按 SET 键,再按**心**键,然后松开**心**键,再松开 SET 键,视屏显示:

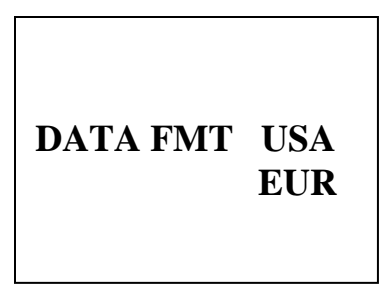

按 **MODE** 键选择 USA(美国)或 RUR(欧洲)的时间制式,被选择的时间制式 将闪烁。按 **SET** 键确认,视屏显示:

| YEAR   | 14           |
|--------|--------------|
| MONTH  | 03           |
| DAY    | 21           |
| HOUR   | <b>07 AM</b> |
| MINUTE | 23           |
|        |              |

按 **SET** 键确认,视屏显示误差校准界面,请根据标准硬度块的值来修正仪器 的测试误差:

OFFSET HRA +01 HRB +02 HRC -03

按 MODE 键可循环选择 HRA, HRB 和 HRC, 被选的参数闪烁, 按+键或-键对误差进行调整。如果测试值比标准块的值低,则加上相应的数值,反之,则 减去相应的数值。

按 SET 键确认,视屏显示调整预载,加载和卸载完成后的保持时间界面:

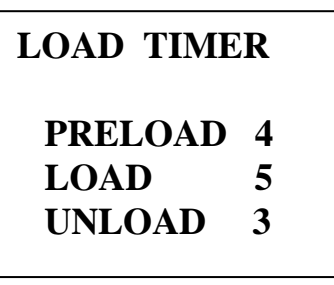

按 **MODE** 键可循环选择预载,加载和卸载,被选的参数闪烁,按**十**键或**一**键 对保持时间进行调整。

按 SET 键确认,视屏中显示调整测头返回时间界面:

| RETURN TIME<br>06 |  |
|-------------------|--|
|-------------------|--|

按**十**键或**一**键调整测头返回时间(返回距离),最后按 SET 键确认,硬度计 返回主视窗。

## 8. 硬度计的维护和保养

本硬度计是精密测试仪器,存放和操作时应注意

- 1. 避免摔落或与其他的物体碰撞。
- 2. 避免滴和溅任何油,油脂,或其他的化学液体在仪器上。
- 3. 避免在粉尘严重和有腐蚀性气体的环境中使用。
- 4. 保持压头和位移测量套和砧台的清洁。
- 5. 硬度计的专用锂电池可充放电 300 次,当电池充电能力明显减弱时,请更换 电池。
- 6. 压头, 位移测量套和砧台是易损件, 如发现磨损严重, 请更换。

如需更换电池、压头、位移测量套和砧台请与我们的代理商联系。